# モジュラコンポーネントRMA-PCRF

# 内容

## <u>概要</u>

<u>背景説明</u>

<u>省略形</u>

<u>コンポーネントRMAのトラブルシューティング : コンピューティング/OSDコンピューティング</u> <u>ノード</u> ステップ1 : グレースフルシャットダウン

<u>Cluster Manager VMのグレースフルシャットダウンの場合</u>

<u>アクティブなPD/ロードバランサVMのグレースフルシャットダウン</u>

<u>スタンバイPD/ロードバランサVMのグレースフルシャットダウン</u>

<u>PS/QNS VMグレースフルシャットダウンの場合</u>

<u>OAM/pcrfclient VMグレースフルシャットダウンの場合</u>

<u>アービターVMの場合</u>

- <u>ステップ2:ESCデータベースバックアップ。</u>
- <u>ステップ3:ESCをスタンバイモードに移行する。</u>
- <u>ステップ4:コンピューティング/OSDコンピュートノードの障害コンポーネントを交換します。</u> ステップ5:VMをリストアします。

<u>ESC VMのリカバリ</u>

<u>ESC</u>回復障害の処理

<u>コンポーネントRMAのトラブルシューティング:コントローラノード</u>

<u>ステップ1:コントローラ – プレチェック</u>

<u>ステップ2:コントローラクラスタをメンテナンスモードに移動します。</u>

<u> ステップ3:コントローラノードから障害のあるコンポーネントを交換します。</u>

<u>ステップ4:サーバの電源をオンにします。</u>

# 概要

このドキュメントでは、Cisco Policy Suite(CPS)仮想ネットワーク機能(VNF)をホストするUltra-MセットアップのCisco Unified Computing System(UCS)サーバで説明されている障害のあるコン ポーネントを交換するために必要な手順について説明します。

- デュアルインラインメモリモジュール(DIMM)交換MOP
- FlexFlashコントローラの障害
- •ソリッドステートドライブ(SSD)の障害
- ・トラステッドプラットフォームモジュール(TPM)の障害
- Raidキャッシュ障害
- RAIDコントローラ/ホットバスアダプタ(HBA)の障害
- PCIライザーの障害
- PCIeアダプタIntel X520 10G障害

- モジュラLAN-on Motherboard(MLOM)障害
- •ファントレイRMA
- CPU障害

著者: Cisco Advance Services、Nitesh Bansal

# 背景説明

Ultra-Mは、VNFの導入を簡素化するように設計された、パッケージ化および検証済みの仮想化ソ リューションです。OpenStackは、Ultra-Mの仮想化インフラストラクチャマネージャ(VIM)であ り、次のノードタイプで構成されています。

- 計算
- オブジェクトストレージディスク コンピューティング(OSD コンピューティング)
- コントローラ
- OpenStack プラットフォーム Director(OSPD)
- Ultra M 5.1.xリリースは、このドキュメントの手順を定義するために考慮されています。
- このドキュメントは、Cisco Ultra-Mプラットフォームに精通したシスコ担当者を対象として おり、サーバのコンポーネント交換時にOpenStackおよびCPS VNFレベルで実行する必要が ある手順の詳細を説明しています。

障害のあるコンポーネントを交換する前に、Red Hat Open Stackプラットフォーム環境の現在の ステータスを確認することが重要です。交換プロセスがオンのときに複雑さを回避するために、 現在の状態を確認することをお勧めします。

回復時には、次の手順を使用してOSPDデータベースのバックアップを取ることを推奨します。

[root@director ~]# mysqldump --opt --all-databases > /root/undercloud-all-databases.sql [root@director ~]# tar --xattrs -czf undercloud-backup-`date +%F`.tar.gz /root/undercloud-alldatabases.sql /etc/my.cnf.d/server.cnf /var/lib/glance/images /srv/node /home/stack tar: Removing leading `/' from member names このプロセスにより、インスタンスの可用性に影響を与えることなく、ノードを交換できます。

**注**:サーバがコントローラノードの場合は、のセクションに進んでください。そうしないと 、次のセクションに進んでください。

# 省略形

仮想ネットワーク機能 VNF Policy Director (ロードバラ PD ンサ) PS ポリシーサーバ(pcrfclient) ESC Elastic Service Controller 手続きの方法 MOP オブジェクトストレージデ OSD ィスク ハードディスクドライブ HDD ソリッドステートドライブ SSD 仮想インフラストラクチャ VIM

マネージャ VM 仮想マシン SM セッションマネージャ QNS Quantumネームサーバ UUID ユニバーサルー意IDentifier

# コンポーネントRMAのトラブルシューティング:コンピューティング/OSDコンピューティングノード

ステップ1:グレースフルシャットダウン

コンピューティング/OSDコンピューティングノードでホストされるVMの特定

コンピューティング/OSD-Computeは、複数のタイプのVMをホストできます。すべてを特定し、 特定のベアメタルノードとこのコンピューティングでホストされている特定のVM名に関する個々 の手順に進みます。

[stack@director ~]\$ nova list --field name,host | grep compute-10
| 49ac5f22-469e-4b84-badc-031083db0533 | SVS1-tmo\_cm\_0\_e3ac7841-7f21-45c8-9f86-3524541d6634
|
pod1-compute-10.localdomain |
| 49ac5f22-469e-4b84-badc-031083db0533 | SVS1-tmo\_sm-s3\_0\_05966301-bd95-4071-817a0af43757fc88 |
pod1-compute-10.localdomain |

Cluster Manager VMのグレースフルシャットダウンの場合

ステップ1:スナップショットを作成し、サーバの外部の他の場所、または可能であればラックの 外部にファイルをFTPします。

openstack image create --poll

ステップ2:ESCからVMを停止します。

/opt/cisco/esc/esc-confd/esc-cli/esc\_nc\_cli vm-action STOP < CM vm-name>

#### ステップ3:VMが停止しているかどうかを確認します。

VM\_SHUTOFF\_STATE

#### アクティブなPD/ロードバランサVMのグレースフルシャットダウン

ステップ1:アクティブIbにログインし、次のようにサービスを停止します

• Ibをアクティブからスタンバイに切り替える

service corosync restart

• スタンバイIbでサービスを停止

service monit stop service qns stop 手順 2.ESCマスターから。

/opt/cisco/esc/esc-confd/esc-cli/esc\_nc\_cli vm-action STOP < Standby PD vm-name> ステップ3: VMが停止しているかどうかを確認します。

```
admin@esc ~]$ cd /opt/cisco/esc/esc-confd/esc-cli
[admin@esc ~]$ ./esc_nc_cli get esc_datamodel | egrep --color "
```

## スタンバイPD/ロードバランサVMのグレースフルシャットダウン

ステップ1:スタンバイIbにログインし、サービスを停止します。

service monit stop service gns stop ステップ2:ESCマスターから。

/opt/cisco/esc/esc-confd/esc-cli/esc\_nc\_cli vm-action STOP < Standby PD vm-name>

ステップ3:VMが停止しているかどうかを確認します。

```
[admin@esc ~]$ cd /opt/cisco/esc/esc-confd/esc-cli
[admin@esc ~]$ ./esc_nc_cli get esc_datamodel | egrep --color "
```

#### PS/QNS VMグレースフルシャットダウンの場合

ステップ1:サービスを停止します。

service monit stop service qns stop ステップ2: ESCマスターから。

/opt/cisco/esc/esc-confd/esc-cli/esc\_nc\_cli vm-action STOP < PS vm-name> ステップ3: VMが停止しているかどうかを確認します。

[dmin@esc ~]\$ cd /opt/cisco/esc/esc-confd/esc-cli [dmin@esc ~]\$ ./esc\_nc\_cli get esc\_datamodel | egrep --color "

#### SM VMグレースフルシャットダウンの場合

ステップ1:sessionmgrに存在するすべてのmongoサービスを停止します。

[root@sessionmg01 ~]# cd /etc/init.d
[root@sessionmg01 init.d]# ls -l sessionmgr\*

```
[root@sessionmg01 ~]# /etc/init.d/sessionmgr-27717 stop Stopping mongod: [ OK ]
[root@ sessionmg01 ~]# /etc/init.d/sessionmgr-27718 stop Stopping mongod: [ OK ]
[root@ sessionmg01 ~]# /etc/init.d/sessionmgr-27719 stop Stopping mongod: [ OK ]
ステップ2:ESCマスターから。
```

/opt/cisco/esc/esc-confd/esc-cli/esc\_nc\_cli vm-action STOP < PS vm-name> ステップ3:VMが停止しているかどうかを確認します。

[admin@esc ~]\$ cd /opt/cisco/esc/esc-confd/esc-cli [admin@esc ~]\$ ./esc\_nc\_cli get esc\_datamodel | egrep --color "

#### OAM/pcrfclient VMグレースフルシャットダウンの場合

ステップ1:次のコマンドを使用してポリシーSVNが同期されているかどうかを確認します。値 が返された場合、SVNはすでに同期しており、PCRFCLIENT02から同期する必要はありません。 必要に応じて、最後のバックアップからの回復をスキップしてください。 ステップ2:PCRFCLIENT01で一連のコマンドを実行して、pcrfclient01とpcrfclient02の間のSVNマスター/スレーブ同期をpcrfclient01をマスターとして再確立します。

/bin/rm -fr /var/www/svn/repos /usr/bin/svnadmin create /var/www/svn/repos /usr/bin/svn propset --revprop -r0 svn:sync-last-merged-rev 0 http://pcrfclient02/repos-proxy-sync /usr/bin/svnadmin setuuid /var/www/svn/repos/ "Enter the UUID captured in step 2" /etc/init.d/vm-init-client /var/qps/bin/support/recover\_svn\_sync.sh ステップ3: クラスタマネージャでSVNのバックアップを取ります。

config\_br.py -a export --svn /mnt/backup/svn\_backup\_pcrfclient.tgz ステップ 4: pcrfclientのサービスをシャットダウンします。

service monit stop service gns stop ステップ 5: ESCマスターから:

/opt/cisco/esc/esc-confd/esc-cli/esc\_nc\_cli vm-action STOP < pcrfclient vm-name> 手順6: VMが停止しているかどうかを確認します。

[admin@esc ~]\$ cd /opt/cisco/esc/esc-confd/esc-cli
[admin@esc ~]\$ ./esc\_nc\_cli get esc\_datamodel | egrep --color "

## アービターVMの場合

ステップ1:アービターにログインし、サービスをシャットダウンします。

[root@SV\$10AM02 init.d]# ls -lrt sessionmgr\*
-rwxr-xr-x 1 root root 4382 Jun 21 07:34 sessionmgr-27721
-rwxr-xr-x 1 root root 4406 Jun 21 07:34 sessionmgr-27718
-rwxr-xr-x 1 root root 4407 Jun 21 07:34 sessionmgr-27719
-rwxr-xr-x 1 root root 4429 Jun 21 07:34 sessionmgr-27720

service monit stop service qns stop /etc/init.d/sessionmgr-[portno.] stop , where port no is the db port in the arbiter. ステップ2:ESCマスターから。

/opt/cisco/esc/esc-confd/esc-cli/esc\_nc\_cli vm-action STOP < pcrfclient vm-name>

ステップ3:VMが停止しているかどうかを確認します。

[admin@esc ~]\$ cd /opt/cisco/esc/esc-confd/esc-cli [admin@esc ~]\$ ./esc\_nc\_cli get esc\_datamodel | egrep --color "

#### Elastic Services Controller(ESC)の場合

ステップ1:ESC-HAの設定は、VNFを使用したスケールアップまたはスケールダウン操作の前/後 、およびESCで設定変更の前/後に、毎月バックアップする必要があります。ESCのディザスタリ カバリを効果的に実行するには、このバックアップを作成する必要があります

1. [Admin Credentials]および[Export opdata to XML]を使用してESCにログインします。

/opt/cisco/esc/confd/bin/netconf-console --host 127.0.0.1 --port 830 -u

2. このファイルを、クラウド外のサーバにftp/sftpのローカルコンピュータにダウンロードします。

ステップ2:PCRFクラウド設定のバックアップ展開XMLで参照されるすべてのスクリプトとユー ザデータファイル。

1. 前の手順でエクスポートしたopdataから、すべてのVNFの配備XMLで参照されているす べてのユーザデータファイルを検索します。出力例.

2. CPSオーケストレーションAPIの送信に使用されるすべての導入後スクリプトを検索します。

3. esc opdataのポスト配置スクリプトのサンプルスニペット。 設定例 1: 展開ESCのopdata(前の手順で抽出)に強調表示されたファイルが含まれている場合は、バック アップを取ります。

バックアップコマンドの例:

```
tar -zcf esc_files_backup.tgz /opt/cisco/esc/cisco-cps/config/
このファイルを、クラウド外のサーバにftp/sftpのローカルコンピュータにダウンロードします。
```

Note: - Although opdata is synced between ESC master and slave, directories containing user-data, xml and post deploy scripts are not synced across both instances. It is suggested that customers can push the contents of directory containing these files using scp or sftp, these files should be constant across ESC-Master and ESC-Standby in order to recover a deployment when ESC VM which was master during deployment is not available do to any unforeseen circumstances.

# ステップ2:ESCデータベースバックアップ。

ステップ1:両方のESC VMからログを<u>収集</u>し、バックアップします。

\$ collect\_esc\_log.sh
\$ scp /tmp/

ステップ2:マスターECSノードからデータベースをバックアップします。

ステップ3:ルートユーザに切り替え、プライマリESCのステータスを確認し、出力値が Masterであることを確認します。

\$ sudo bash
\$ escadm status

Set ESC to maintenance mode & verify

\$ sudo escadm op\_mode set --mode=maintenance \$ escadm op\_mode show

ステップ4:変数を使用してファイル名と日付情報を設定し、バックアップツールを呼び出して、 前のステップのファイル名変数を指定します。

fname=esc\_db\_backup\_\$(date -u +"%y-%m-%d-%H-%M-%S")

\$ sudo /opt/cisco/esc/esc-scripts/esc\_dbtool.py backup -- file /tmp/atlpod-esc-master-\$fname.tar ステップ5:バックアップストレージ内のバックアップファイルを確認し、ファイルが存在するこ とを確認します。

ステップ6:マスターESCを通常の動作モードに戻します。

\$ sudo escadm op\_mode set --mode=operation dbtoolバックアップユーティリティに障害が発生した場合は、ESCノードで次の回避策を1回適 用します。次に、手順6を繰り返します。

\$ sudo sed -i "s,'pg\_dump,'/usr/pgsql-9.4/bin/pg\_dump,"
/opt/cisco/esc/esc-scripts/esc\_dbtool.py

## ステップ3:ESCをスタンバイモードに移行する。

ステップ1:ノードでホストされているESCにログインし、マスター状態であるかどうかを確認 します。存在する場合は、ESCをスタンバイモードに切り替えます。

[admin@VNF2-esc-esc-0 esc-cli]\$ escadm status
0 ESC status=0 ESC Master Healthy
[admin@VNF2-esc-esc-0 ~]\$ sudo service keepalived stop Stopping
keepalived:
[ OK ]
[admin@VNF2-esc-esc-0 ~]\$ escadm status
1 ESC status=0 In SWITCHING\_TO\_STOP state. Please check status after a while.
[admin@VNF2-esc-esc-0 ~]\$ sudo reboot
Broadcast message from admin@vnf1-esc-esc-0.novalocal

(/dev/pts/0) at 13:32 ... The system is going down for reboot NOW! ステップ2:VMがESCスタンバイになったら、shutdown -r now

注:障害のあるコンポーネントをOSD-Computeノードで交換する場合は、コンポーネント の交換に進む前に、CEPHをサーバのメンテナンスに移します。

```
[admin@osd-compute-0 ~]$ sudo ceph osd set norebalance
set norebalance
[admin@osd-compute-0 ~]$ sudo ceph osd set noout
set noout
[admin@osd-compute-0 ~]$ sudo ceph status
    cluster eb2bb192-b1c9-11e6-9205-525400330666
    health HEALTH WARN
           noout, norebalance, sortbitwise, require_jewel_osds flag(s) set
    monmap e1: 3 mons at {tb3-ultram-pod1-controller-0=11.118.0.40:6789/0,tb3-ultram-pod1-
controller-1=11.118.0.41:6789/0,tb3-ultram-pod1-controller-2=11.118.0.42:6789/0}
            election epoch 58, quorum 0,1,2 tb3-ultram-pod1-controller-0,tb3-ultram-pod1-
controller-1,tb3-ultram-pod1-controller-2
    osdmap e194: 12 osds: 12 up, 12 in
            flags noout, norebalance, sortbitwise, require_jewel_osds
      pgmap v584865: 704 pgs, 6 pools, 531 GB data, 344 kobjects
            1585 GB used, 11808 GB / 13393 GB avail
```

# ステップ4:コンピューティング/OSDコンピュートノードの障害コンポーネントを 交換します。

指定したサーバの電源をオフにします。UCS C240 M4サーバで障害のあるコンポーネントを交換 する手順は、次のURLから参照できます。

<u>サーバコンポーネントの交換</u>

次の手順の「永続ロギング」を参照し、必要に応じて実行します

# ステップ5:VMをリストアします。

## ESCからのVMリカバリ

1. VMはnovaリストでエラー状態になります。

[stack@director ~]\$ nova list |grep VNF2-DEPLOYM\_s9\_0\_8bc6cc60-15d6-4ead-8b6a-10e75d0e134d | 49ac5f22-469e-4b84-badc-031083db0533 | VNF2-DEPLOYM\_s9\_0\_8bc6cc60-15d6-4ead-8b6a-10e75d0e134d | ERROR | - | NOSTATE |

2. ESCからVMをリカバリします。

[admin@VNF2-esc-esc-0 ~]\$ sudo /opt/cisco/esc/esc-confd/esc-cli/esc\_nc\_cli recovery-vmaction D0 VNF2-DEPLOYM\_s9\_0\_8bc6cc60-15d6-4ead-8b6a-10e75d0e134d [sudo] password for admin: Recovery VM Action /opt/cisco/esc/confd/bin/netconf-console --port=830 --host=127.0.0.1 --user=admin -privKeyFile=/root/.ssh/confd\_id\_dsa --privKeyType=dsa --rpc=/tmp/esc\_nc\_cli.ZpRCGiieuW

### 3. モニタ yangesc.log

14:59:50,112 07-Nov-2017 WARN Type: VM\_RECOVERY\_COMPLETE 14:59:50,112 07-Nov-2017 WARN Status: SUCCESS 14:59:50,112 07-Nov-2017 WARN Status Code: 200 14:59:50,112 07-Nov-2017 WARN Status Msg: Recovery: Successfully recovered VM [VNF2-DEPLOYM s9\_0\_8bc6cc60-15d6-4ead-8b6a-10e75d0e134d].

4. 起動しているVMのすべてのサービスを確認します。

#### ESC VMのリカバリ

1. コンソールからESCにログインし、ステータスを確認します。

2. まだ開始していない場合は、プロセスを開始します

[admin@esc ~]\$ sudo service keepalived start

[admin@esc ~]\$ escadm status 0 ESC status=0 ESC Slave Healthy

#### ESC回復障害の処理

予期しない状態が原因でESCがVMの起動に失敗する場合は、マスターESCをリブートして ESCスイッチオーバーを実行することを推奨します。ESCスイッチオーバーには約1分かかりま す。新しいマスターESCでスクリプト「health.sh」を実行し、ステータスがアップであるかどう かを確認します。マスターESCを使用してVMを開始し、VMの状態を修正します。この回復タス クの完了には最大5分かかります。

/var/log/esc/yangesc.logと/var/log/esc/escmanager.logを**監視できます**。5 ~ 7分後にVMがリカバ リされない場合は、影響を受けるVMを手動でリカバリする必要があります。

ESC VMが回復されない場合は、新しいESC VMを導入する手順に従います。手順については、 シスコサポートにお問い合わせください。

# コンポーネントRMAのトラブルシューティング:コントローラ ノード

## ステップ1:コントローラ – プレチェック

OSPDからコントローラにログインし、pcが正常な状態であることを確認します。3つのコントロ ーラすべてオンラインとgaleraで、3つのコントローラすべてがマスターとして表示されます。

**注**:正常なクラスタには2つのアクティブコントローラが必要です。残りの2つのコントローラがオンラインとアクティブであることを確認してください。

```
Cluster name: tripleo_cluster
Stack: corosync
Current DC: pod1-controller-2 (version 1.1.15-11.el7_3.4-e174ec8) - partition with quorum
Last updated: Mon Dec 4 00:46:10 2017
                                                           Last change: Wed Nov 29 01:20:52
2017 by hacluster via crmd on pod1-controller-0
3 nodes and 22 resources configured
Online: [ pod1-controller-0 pod1-controller-1 pod1-controller-2 ]
Full list of resources:
ip-11.118.0.42 (ocf::heartbeat:IPaddr2):
                                                  Started pod1-controller-1
ip-11.119.0.47 (ocf::heartbeat:IPaddr2):
                                                  Started pod1-controller-2
ip-11.120.0.49 (ocf::heartbeat:IPaddr2):
                                                  Started pod1-controller-1
ip-192.200.0.102
                          (ocf::heartbeat:IPaddr2):
                                                             Started pod1-controller-2
Clone Set: haproxy-clone [haproxy]
    Started: [ pod1-controller-0 pod1-controller-2 ]
Master/Slave Set: galera-master [galera]
    Masters: [ pod1-controller-0 pod1-controller-1 pod1-controller-2 ]
ip-11.120.0.47 (ocf::heartbeat:IPaddr2):
                                                  Started pod1-controller-2
Clone Set: rabbitmg-clone [rabbitmg]
    Started: [ pod1-controller-0 pod1-controller-1 pod1-controller-2 ]
Master/Slave Set: redis-master [redis]
    Masters: [ pod1-controller-2 ]
    Slaves: [ pod1-controller-0 pod1-controller-1 ]
                          (ocf::heartbeat:IPaddr2):
                                                              Started pod1-controller-1
 ip-10.84.123.35
 openstack-cinder-volume
                                (systemd:openstack-cinder-volume):
                                                                              Started pod1-
controller-2
                                        (stonith:fence_ipmilan): Started pod1-controller-0
my-ipmilan-for-pod1-controller-0
my-ipmilan-for-pod1-controller-1
                                       (stonith:fence_ipmilan): Started pod1-controller-0
                                       (stonith:fence_ipmilan): Started pod1-controller-0
my-ipmilan-for-pod1-controller-2
Daemon Status:
 corosync: active/enabled
 pacemaker: active/enabled
 pcsd: active/enabled
```

# ステップ2:コントローラクラスタをメンテナンスモードに移動します。

1. アップデート中のコントローラにpcクラスタをスタンバイ状態にします.

[heat-admin@pod1-controller-0 ~]\$ sudo pcs cluster standby 2.pcのステータスを再度確認し、pcクラスタがこのノードで停止したことを確認します.

```
[heat-admin@pod1-controller-0 ~]$ sudo pcs status
Cluster name: tripleo_cluster
Stack: corosvnc
Current DC: pod1-controller-2 (version 1.1.15-11.el7_3.4-e174ec8) - partition with quorum
Last updated: Mon Dec 4 00:48:24 2017
                                                             Last change: Mon Dec 4
00:48:18 2017 by root via crm_attribute on pod1-controller-0
3 nodes and 22 resources configured
Node pod1-controller-0: standby
Online: [ pod1-controller-1 pod1-controller-2 ]
Full list of resources:
ip-11.118.0.42 (ocf::heartbeat:IPaddr2):
                                                    Started pod1-controller-1
ip-11.119.0.47 (ocf::heartbeat:IPaddr2):
                                                    Started pod1-controller-2
ip-11.120.0.49 (ocf::heartbeat:IPaddr2):
                                                   Started pod1-controller-1
                                                              Started pod1-controller-2
ip-192.200.0.102
                          (ocf::heartbeat:IPaddr2):
Clone Set: haproxy-clone [haproxy]
     Started: [ pod1-controller-1 pod1-controller-2 ]
     Stopped: [ pod1-controller-0 ]
Master/Slave Set: galera-master [galera]
    Masters: [ pod1-controller-1 pod1-controller-2 ]
```

```
Slaves: [ pod1-controller-0 ]
 ip-11.120.0.47 (ocf::heartbeat:IPaddr2):
                                                    Started pod1-controller-2
 Clone Set: rabbitmq-clone [rabbitmq]
    Started: [ pod1-controller-0 pod1-controller-1 pod1-controller-2 ]
 Master/Slave Set: redis-master [redis]
    Masters: [ pod1-controller-2 ]
     Slaves: [ pod1-controller-1 ]
     Stopped: [ pod1-controller-0 ]
 ip-10.84.123.35
                          (ocf::heartbeat:IPaddr2):
                                                               Started pod1-controller-1
 openstack-cinder-volume
                                (systemd:openstack-cinder-volume):
                                                                               Started
pod1-controller-2
my-ipmilan-for-pod1-controller-0
                                         (stonith:fence_ipmilan): Started pod1-controller-
1
                                        (stonith:fence_ipmilan): Started pod1-controller-
my-ipmilan-for-pod1-controller-1
1
                                       (stonith:fence_ipmilan): Started pod1-controller-
my-ipmilan-for-pod1-controller-2
2
Daemon Status:
 corosync: active/enabled
 pacemaker: active/enabled
 pcsd: active/enabled
```

3. 他の2つのコントローラのpcステータスも、ノードがスタンバイとして表示されます。

# ステップ3:コントローラノードから障害のあるコンポーネントを交換します。

指定したサーバの電源をオフにします。UCS C240 M4サーバ上の障害のあるコンポーネントを交 換する手順は、次から参照できます。

<u>サーバコンポーネントの交換</u>

# ステップ4:サーバの電源をオンにします。

1. サーバの電源をオンにし、サーバが起動することを確認します。

[stack@tb5-ospd ~]\$ source stackrc [stack@tb5-ospd ~]\$ nova list |grep pod1-controller-0 | 1ca946b8-52e5-4add-b94c-4d4b8a15a975 | pod1-controller-0 | ACTIVE | - | Running | ctlplane=192.200.0.112 |

 影響を受けるコントローラにログインし、unstandbyを設定してスタンバイモードを削除し ます。コントローラがクラスタでオンラインになり、galeraは3つのコントローラすべてを マスターとして表示することを確認します。これには数分かかることがあります.

```
[heat-admin@pod1-controller-0 ~]$ sudo pcs cluster unstandby
[heat-admin@pod1-controller-0 ~]$ sudo pcs status
Cluster name: tripleo_cluster
Stack: corosync
Current DC: pod1-controller-2 (version 1.1.15-11.el7_3.4-e174ec8) - partition with quorum
Last updated: Mon Dec 4 01:08:10 2017 Last change: Mon Dec 4
01:04:21 2017 by root via crm_attribute on pod1-controller-0
3 nodes and 22 resources configured
Online: [ pod1-controller-0 pod1-controller-1 pod1-controller-2 ]
Full list of resources:
ip-11.118.0.42 (ocf::heartbeat:IPaddr2): Started pod1-controller-1
```

```
ip-11.120.0.49 (ocf::heartbeat:IPaddr2):
ip-192.200 0 102
                                                    Started pod1-controller-2
                                                   Started pod1-controller-1
 ip-192.200.0.102
                          (ocf::heartbeat:IPaddr2):
                                                              Started pod1-controller-2
 Clone Set: haproxy-clone [haproxy]
    Started: [ pod1-controller-0 pod1-controller-1 pod1-controller-2 ]
Master/Slave Set: galera-master [galera]
    Masters: [ pod1-controller-0 pod1-controller-1 pod1-controller-2 ]
 ip-11.120.0.47 (ocf::heartbeat:IPaddr2):
                                                    Started pod1-controller-2
 Clone Set: rabbitmq-clone [rabbitmq]
     Started: [ pod1-controller-0 pod1-controller-1 pod1-controller-2 ]
Master/Slave Set: redis-master [redis]
    Masters: [ pod1-controller-2 ]
    Slaves: [ pod1-controller-0 pod1-controller-1 ]
                          (ocf::heartbeat:IPaddr2):
 ip-10.84.123.35
                                                               Started pod1-controller-1
 openstack-cinder-volume
                                 (systemd:openstack-cinder-volume):
                                                                               Started
pod1-controller-2
my-ipmilan-for-pod1-controller-0
                                         (stonith:fence_ipmilan): Started pod1-controller-
1
my-ipmilan-for-pod1-controller-1
                                        (stonith:fence_ipmilan): Started pod1-controller-
1
my-ipmilan-for-pod1-controller-2 (stonith:fence_ipmilan): Started pod1-controller-
2
Daemon Status:
 corosync: active/enabled
 pacemaker: active/enabled
```

```
pcsd: active/enabled
```

3. モニタサービスの一部(cephなど)が正常な状態であることを確認できます。